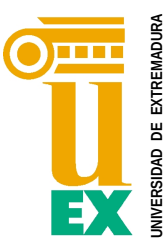

Escuela Politécnica Avda. De la Universidad s/n, 10003 Cáceres

## COMO UTILIZAR LA PIZARRA DIGITAL COMO UNA PIZARRA INTERACTIVA (COMO UNA TABLETA), O COMO UNA PIZARRA PARA ESCRIBIR EN ELLA

(v.2017-02 para pizarras TeamBoard)<sup>1</sup>

**IMPORTANTE**: Las pizarras digitales <u>se deterioran MUCHO</u> si se emplean únicamente para escribir sobre ellas como se fuesen pizarras blancas o pizarras *Veleda*. Lo ideal y más cómodo es emplearlas como pizarras interactivas o como pizarras digitales sobre las que escribir digitalmente y tratar de NO EMPLEAR los rotuladores *Veleda*. Si, a pesar de ello, es necesario escribir con los rotuladores, es **muy IMPORTANTE BORRARLOS** cuando se termine de utilizar para evitar el deterioro de la pizarra digital.

## ¿COMO SE UTILIZA LA PIZARRA DIGITAL?

La pizarra se puede usar <u>con el ordenador del aula</u> que tiene el software y los drivers instalados. Si deseamos usarlo con nuestro portátil, hay que instalarlo antes (contacte con el servicio de Informática del Centro).

- 1. Encienda el ordenador y el proyector del aula. Una vez encendido, si está calibrada la pizarra, la tiene preparada para su utilización.
- 2. Para utilizar la **pizarra interactiva**, basta con desplazarse sobre ella con el dedo y usarla como si fuese la pantalla de una tableta, cliqueando sobre el icono que desee abrir.
- 3. Si desea usarla **para dibujar sobre ella** y sobre la imagen que tenga proyectada, haga un click al botón

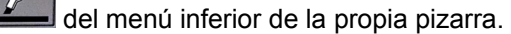

La primera vez se abre una ventana emergente para registrar el producto, al que hay que dar a **cancelar**. En este momento, en la parte superior se le abre la barra de herramientas donde podrá elegir color, grosor de lápiz.... También se pude cambiar el color del lápiz en los botones propios de la pizarra:

Ya puede

Ya puede dibujar perfectamente.

- 4. Para dejar de escribir y volver a usarla como pizarra interactiva (como una tableta), bastará con que
  - presione el botón ber del menú inferior de la pizarra.
- 5. Si lo que quiere es dibujar como si de una pizarra *Veleda* normal se tratase, solo tiene que abrir un

fondo blanco, como por ejemplo con el o con Word, y volver a activar el botón de dibujo con cualquiera de los botones de dibujo

Desde los botones de la pizarra, también puede elegir el color de lápiz que desea, así como borrar...

También se puede borrar todo lo dibujado con el botón

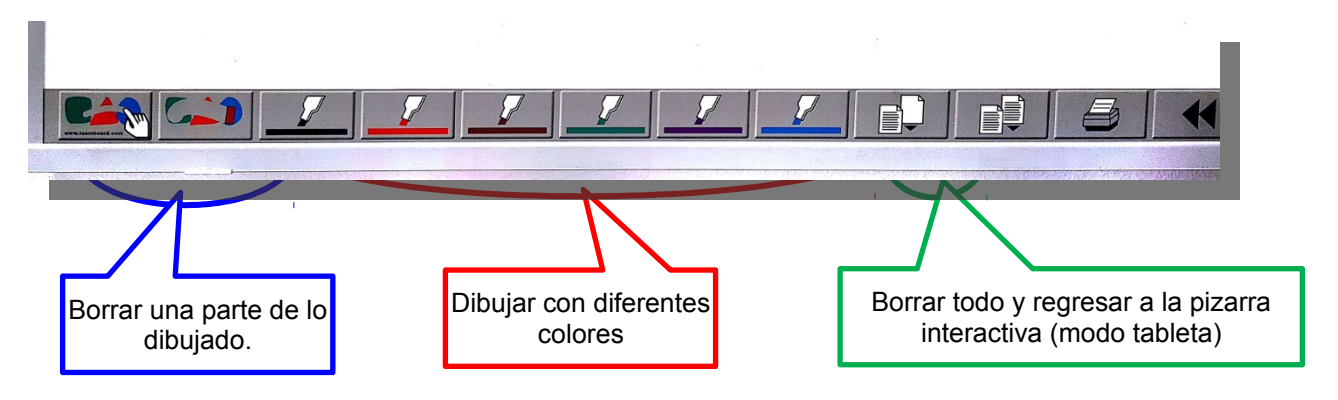